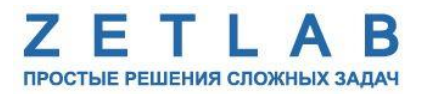

# ВИБРОМЕТР ИНТЕЛЛЕКТУАЛЬНЫЙ ЦИФРОВОЙ ZET 7052-N

.........

# РУКОВОДСТВО ПО ЭКСПЛУАТАЦИИ

ЭТМС.402210.001 РЭ

000 «ЭТМС»

# Оглавление

| 1                                                                              | Ha   | значение и технические характеристики3                                      |                                                       |    |  |  |
|--------------------------------------------------------------------------------|------|-----------------------------------------------------------------------------|-------------------------------------------------------|----|--|--|
|                                                                                | 1.1. | На                                                                          | значение цифровых датчиков                            | 3  |  |  |
|                                                                                | 1.2. | .2. Условия эксплуатации                                                    |                                                       |    |  |  |
| 2                                                                              | Вн   | ний вид, маркировка контактов и схема подключения                           | 4                                                     |    |  |  |
|                                                                                | 2.1. | Вн                                                                          | ешний вид цифровых датчиков                           | 4  |  |  |
|                                                                                | 2.2. | Об                                                                          | бозначение контактов цифровых датчиков                | 4  |  |  |
|                                                                                | 2.3. | На                                                                          | правление осей Х, Ү, Ζ                                | 5  |  |  |
|                                                                                | 2.4. | Cx                                                                          | ема подключения при построении измерительной цепи     | 5  |  |  |
| 3                                                                              | По   | дгот                                                                        | говка к конфигурированию                              | 6  |  |  |
|                                                                                | 3.1. | По                                                                          | одключение цифровых датчиков                          | 6  |  |  |
|                                                                                | 3.2. | Пр                                                                          | оограмма «Диспетчер устройств»                        | 6  |  |  |
| 4 Конфигурирование цифровых датчиков                                           |      | нфи                                                                         | гурирование цифровых датчиков                         | 7  |  |  |
|                                                                                | 4.1. | Ко                                                                          | нфигурирование интерфейсной части цифровых датчиков   | 7  |  |  |
| 4.2. Назначение и состав вкладок для конфигурирования измерительной ч датчиков |      | значение и состав вкладок для конфигурирования измерительной части цифровых | :<br>8                                                |    |  |  |
|                                                                                | 4.2  | 2.1.                                                                        | Вкладки «Ось Х», «Ось Ү» и «Ось Z»                    | 8  |  |  |
|                                                                                | 4.2  | 2.2.                                                                        | Вкладка <i>«Настройки»</i>                            | 10 |  |  |
|                                                                                | 4.2  | 2.3.                                                                        | Вкладка <i>«Метрология»</i>                           | 12 |  |  |
|                                                                                | 4.3. | Ко                                                                          | нфигурирование цифровых датчиков ZET 7052-N           | 13 |  |  |
|                                                                                | 4.4. | Сп                                                                          | исок основных программ ZETLAB для работы с ZET 7052-N | 14 |  |  |
| 5                                                                              | Pe   | Режимы работы светодиодной индикации                                        |                                                       |    |  |  |

#### 1 Назначение и технические характеристики

#### 1.1. Назначение цифровых датчиков

Виброметр интеллектуальный цифровой ZET 7052-N (далее по тексту цифровой датчик ZET 7052-N) предназначен для измерения и преобразования ускорения, действующего на корпус преобразователя (акселерометра), в цифровой сигнал и дальнейшей передачи измеренных значений в цифровом виде. Цифровой датчик представляет собой вибродатчик со встроенным трехосевым чувствительным элементом, осуществляющим преобразование постоянной составляющей ускорения в цифровой код по трем взаимно перпендикулярным осям X, Y и Z.

Цифровые датчики ZET 7052-N могут применяться автономно или в составе распределенной измерительной сети для измерения общей и локальной вибрации, как на производстве, так и в жилых и общественных зданиях. Цифровые датчики легко устанавливаются на объекте испытаний, не требуя подключения внешних первичных преобразователей.

#### 1.2. Условия эксплуатации

Цифровые датчики ZET 7052-N имеют промышленное исполнение и предназначены для эксплуатации в жестких условиях. Это позволяет применять их в неблагоприятных условиях окружающей среды, выдерживая большие механические нагрузки и вибрации.

# Цифровые датчики допускаются к применению во взрывоопасных зонах в соответствии с установленной маркировкой взрывозащиты 0ExiaIICT6 X.

Условия эксплуатации цифровых датчиков представлены в Табл. 1.1.

#### Табл. 1.1 Условия эксплуатации ZET 7052-N

| Параметр                            | Значение                 |
|-------------------------------------|--------------------------|
| Температура окружающего воздуха, ⁰С | -4080                    |
| Относительная влажность воздуха, %  | Не более 98 <sup>1</sup> |
| Атмосферное давление, мм. рт. ст.   | 495-800                  |

<sup>&</sup>lt;sup>1</sup> при температуре воздуха 35 °С.

# 2 Внешний вид, маркировка контактов и схема подключения

#### 2.1. Внешний вид цифровых датчиков

На Рис. 2.1 представлен внешний вид цифрового датчика ZET 7052-N. Цифровой датчик крепится на объекте измерений по двум точкам, через отверстие Ø6,2 мм на одной стороне 6,2 мм на другой стороне датчика, что позволяет производить крепление датчика по двум точкам с межосевым расстоянием125±5 мм. При установке цифровых датчиков на бетонные поверхности следует использовать анкерные шпильки, либо анкера с внутренней резьбой M6. Установку на металлические поверхности производить на приварные шпильки M6, либо болтами M6 к крепежным отверстиям.

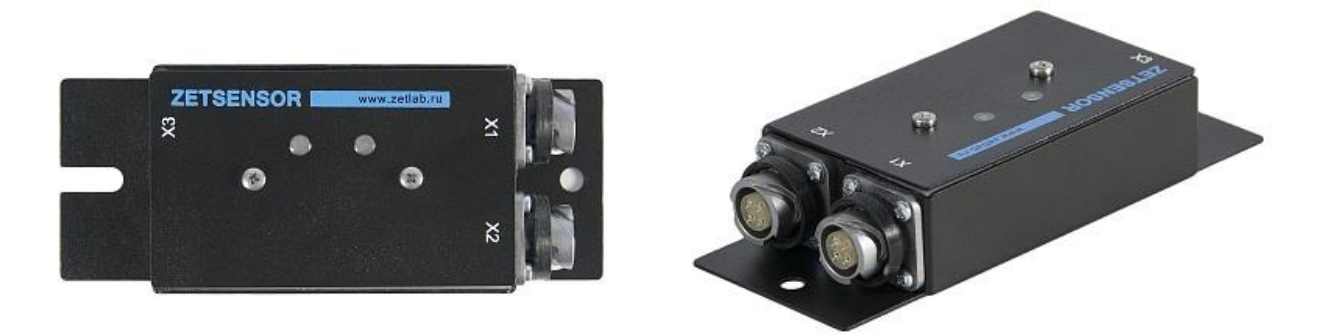

Рис. 2.1 Внешний вид датчика линейного ускорения ZET 7052-N

#### 2.2. Обозначение контактов цифровых датчиков

Цифровые датчики ZET 7052-N имеют два 4-контактных разъёма FQ14-4ZK-S для подключения к измерительной линии.

На Рис. 2.2 приведен вид со стороны сочленения на разъем датчика и разъем кабеля измерительной линии. Назначение цепей разъема приведено в Табл. 2.1.

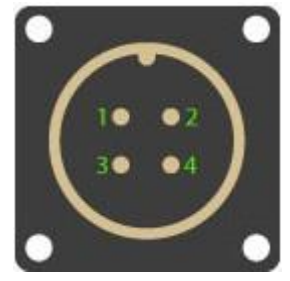

Разъем датчика

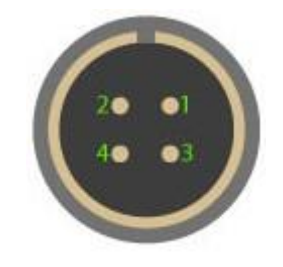

Разъем кабеля

Рис. 2.2 Вид на разъемы со стороны сочленения

Табл. 2.1 Назначение цепей разъема FQ14-4ZK- S

| Номер контакта | Назначение цепи   |
|----------------|-------------------|
| 1              | 924 B             |
| 2              | CAN 2.0 линия «Н» |
| 3              | CAN 2.0 линия «L» |
| 4              | GND               |

#### 2.3. Направление осей Х, Ү, Z

Цифровой датчик ZET 7052-N представляет собой вибродатчик со встроенным трехосевым чувствительным элементом, осуществляющим преобразование постоянной составляющей ускорения в цифровой код по трем взаимно перпендикулярным осям X, Y и Z. Поэтому при установке цифрового датчика на объекте измерений следует обратить внимание на направление осей вибрации. Направление осей X, Y, Z датчика ZET 7052-N приведены на Рис. 2.3.

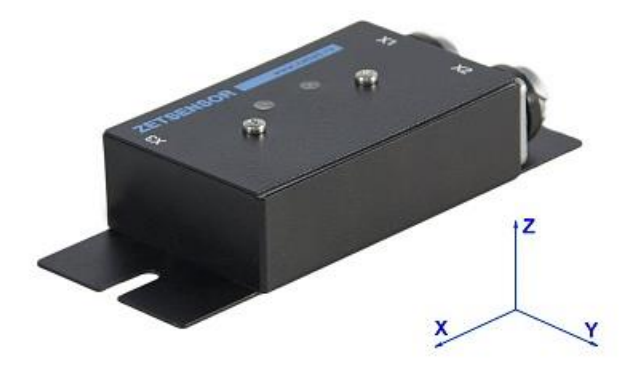

Рис. 2.3 Направление осей Х, Ү, Ζ

#### 2.4. Схема подключения при построении измерительной цепи

При построении измерительной линии, датчики линейного ускорения ZET 7052-N подключаются последовательно. Образовавшаяся измерительная цепочка из цифровых датчиков, подключается к компьютеру при помощи преобразователя интерфейса (Табл. 3.1). Группа измерительных линий образует измерительную сеть.

На Рис. 2.4 представлена измерительная сеть, построенная на базе датчиков ZET 7052-N.

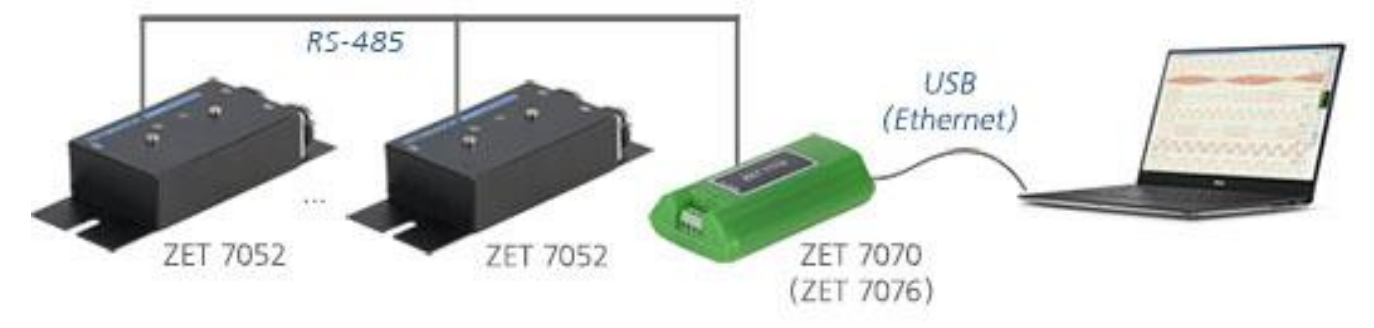

Рис. 2.4 Схема подключения

На свободный (незадействованный) разъем FQ14-4ZK-S цифрового датчика ZET 7052-N, который расположен последним на измерительной линии, необходимо установить заглушку с терминальным сопротивлением 120 Ом.

### 3 Подготовка к конфигурированию

# 3.1. Подключение цифровых датчиков

Перед началом работы с цифровыми датчиками их следует подключить к компьютеру с использованием преобразователей интерфейсов см. Табл. 3.1.

**Примечание**: необходимо чтобы преобразователи интерфейсов были сконфигурированы в режимы, обеспечивающие работу с цифровыми датчиками (см. «Руководство по конфигурированию ZET7070», «Руководство по конфигурированию ZET 7076»).

| гиол. 5.1 Пооключение ZE1 7052-11 к преобразователям интерфеиси |                            |                    |  |  |  |
|-----------------------------------------------------------------|----------------------------|--------------------|--|--|--|
| Тип цифрового<br>датчика                                        | Преобразователь интерфейса | Порт на компьютере |  |  |  |
| 7ET 7052 N                                                      | ZET7070                    | USB 2.0            |  |  |  |
| ZE1 /032-N                                                      | ZET7076                    | Ethernet           |  |  |  |

Табл. 3.1 Подключение ZET 7052-N к преобразователям интерфейса

На компьютере, при помощи которого будет производиться конфигурирование цифровых датчиков, должна быть установлена операционная система Windows, а также установлено и запущено программное обеспечение ZETLAB.

### 3.2. Программа «Диспетчер устройств»

Конфигурирование цифровых датчиков производится в программе «Диспетчер устройств», которая располагается в меню «Сервисные» на панели ZETLAB (Рис. 3.1).

В левой части окна располагается дерево иерархии устройств, подключенных к ПК. Верхний уровень иерархии составляют преобразователи интерфейса и устройства, подключаемые непосредственно к ПК. Во втором уровне иерархии отображаются цифровые датчики, подключенные к выбранному преобразователю интерфейса.

Если выбран режим подробного отображения, то в правой части окна отображаются основные параметры измерительных каналов в виде таблицы.

Выбор цифрового датчика, подлежащего конфигурированию, осуществляется двойным кликом левой кнопкой мыши по его наименованию. (Для более подробного ознакомления см. «Программное обеспечение ZETLAB. Руководство пользователя»).

# 4 Конфигурирование цифровых датчиков

**Внимание!** Производитель оставляет за собой право на изменение версии программного обеспечения цифрового датчика. Порядок обновления цифрового датчика до текущей версии программного обеспечения описан в документе «PO\_Cepвиcная работа с ZET7xxx.pdf», расположенном по директории <u>https://file.zetlab.com/Document/</u>.

#### 4.1. Конфигурирование интерфейсной части цифровых датчиков

Конфигурирование интерфейсной части приведено в документе «Конфигурирование интерфейсной части интеллектуальных модулей серии ZET7xxx».

Следует обратить особое внимание, что во вкладках «Информация» в поле «Адрес (node) от 2 до 63», каждого цифрового датчика, должен устанавливаться уникальный адрес устройства в измерительной цепи. Обязательным условием исправной работы измерительной цепи является наличие разных адресов у всех устройств, входящих в состав данной цепи. Адреса устройств следует устанавливать в диапазоне от 3 до 63.

**Примечание**: цифровые датчики ZET 7052-N состоят из трёх каналов (по умолчанию они имеют названия: «Ось Х», «Ось Ү», «Ось Z»), соответствующие трем измерительным осям.

# **4.2.** Назначение и состав вкладок для конфигурирования измерительной части цифровых датчиков

**Примечание**: Описание вкладок «Общие», «Информация» и «RS-485» приведены в документе «Конфигурирование интерфейсной части интеллектуальных модулей серии ZET7xxx».

4.2.1. Вкладки «Ось Х», «Ось Ү» и «Ось Z»

Цифровой датчик состоит из трех каналов (по умолчанию они имеют названия: «ZET7052N\_X», «ZET7052N\_Y», «ZET7052N\_Z»).

Изменения параметров цифрового датчика возможно вносить только во в вкладках канала ZET7052N\_X. При изменении параметров канала ZET7052N\_X, система автоматически вносит соответствующие изменения также для каналов Y и Z.

В меню «Свойства» цифрового датчика ZET 7052-N представлено три идентичные вкладки с названиями «Ось Х», «Ось Y», «Ось Z» для каждого из трех измерительных каналов. Каждая из вкладок несет информацию по выбранному измерительному каналу.

На Рис. 4.1 приведен пример вкладки «Ось Х», а в Табл. 4.1 - информация о параметрах.

| Свойства: ZET7052N_X (06) Х |                     |           |               |            |          |  |  |
|-----------------------------|---------------------|-----------|---------------|------------|----------|--|--|
| Настро                      | ойки                | RS-485    |               | Метрология |          |  |  |
| Общие                       | Информация          | Ось Х     |               | Ось Ү      | Ось Z    |  |  |
| Параметры из                | мерения             |           |               |            |          |  |  |
| Текущее изм                 | еренное значение,   | ед. изм.: | - <b>0</b> .( | -0.0234488 |          |  |  |
| Частота обно                | овления данных, Гц: |           | 50            |            |          |  |  |
| Единица изм                 | ерения:             |           | g             |            |          |  |  |
| Наименовани                 | ие датчика:         |           | ZE            | ZET7052N_X |          |  |  |
| Минимально                  | е значение, ед. изм | .:        | -2            | -2         |          |  |  |
| Максимальн                  | ое значение, ед. из | 2         | 2             |            |          |  |  |
| Опорное знач                | чение для расчёта,  | 3e-       | 3e-05         |            |          |  |  |
| Чувствителы                 | ность, В/ед.изм.:   |           | 0             |            |          |  |  |
| Порог чувств                |                     |           |               |            | 3.9e-06  |  |  |
|                             |                     |           |               |            |          |  |  |
|                             |                     |           |               |            |          |  |  |
|                             |                     |           |               |            |          |  |  |
|                             |                     |           |               |            |          |  |  |
|                             |                     |           |               | Применить  | Отменить |  |  |

Рис. 4.1 Вкладка «Ось Х»

Табл. 4.1 Параметры вкладок «Ось Х», «Ось Ү», «Ось Z»

| Параметр                                       | Возможность | Допустимые                                                | Описание                                                                                                    |  |
|------------------------------------------------|-------------|-----------------------------------------------------------|----------------------------------------------------------------------------------------------------|--|
| Текущее<br>измеренное<br>значение,<br>ед. изм. | –           | В пределах<br>диапазона<br>измерений                      | Отображает измеренное цифровым<br>датчиком значение по данному каналу,<br>зафиксированное на момент открытия<br>вкладки.                                                              |  |
| Частота<br>обновления<br>данных, Гц            | _           | _                                                         | Соответствует текущей частоте обновления данных по каналу.                                                                                                    |  |
| Единица<br>измерения                           | _           | g<br>м/c2<br>мм/с                                         | Соответствует текущей единице измерений.<br>Зависит от значения, установленного для<br>параметра «Единица измерения» во вкладке<br>«Настройки».                                       |  |
| Наименован<br>ие датчика                       | Дa          | Любая<br>последовательн<br>ость символов<br>(не более 32) | Назначается произвольно. Рекомендуется<br>для первого канала назначать имя с<br>символом «Х», для второго - «Ү», для<br>третьего – «Z».                                               |  |
| Минимальн<br>ое значение<br>ед. изм.           | _           | _                                                         | В ячейке отображается минимально<br>возможное значение, которое может быть<br>измерено цифровым датчиком по данному<br>каналу. Параметр зависит от измеряемой<br>физической величины. |  |
| Максимальн<br>ое значение<br>ед. изм.          | _           | _                                                         | В ячейке отображается максимально<br>возможное значение, которое может быть<br>измерено цифровым датчиком по данному.<br>Параметр зависит от измеряемой физической<br>величины.       |  |
| Опорное<br>значение для<br>расчета, дБ         | _           | _                                                         | Отображается опорное значение необходимое для пересчета измеренного значения в дБ.                                                                                                    |  |
| Чувствитель<br>ность,<br>В/ед. изм.            | _           | _                                                         | Отображается значение чувствительности (для ZET 7052-N параметр не актуален)                                                                                                    |  |
| Порог<br>чувствитель<br>ности<br>ед. изм.      | _           | _                                                         | Параметр указывает на минимальное возможное регистрируемое значение.                                                                                                    |  |

# 4.2.2. Вкладка «Настройки»

На Рис. 4.2 приведен пример вкладки «Настройки», а в Табл. 4.2 - информация о параметрах.

| Общие                                                 | Информация      | 0.05    | Y      | Och V        | Och 7  |  |
|-------------------------------------------------------|-----------------|---------|--------|--------------|--------|--|
| Настрой                                               | ки              | DS-485  | ^      | Мет          | 0002   |  |
| бщие настрой                                          | ки              | 110 100 | 007    | inci         |        |  |
| Частота обнов                                         | ления данных, Г | ù:      | 50     |              | $\sim$ |  |
| Фильтрация:<br>Измердемая ф                           |                 |         | DC - 2 | 0 Гц         | ~      |  |
| измернемая физическая величина.<br>Единица измерения: |                 |         | g      | скорение     | ~      |  |
| Выдаваемое значение:                                  |                 |         | МГНОВ  | мгновенное 🗸 |        |  |
| Интервал измерения, с:                                |                 |         | 1      |              | ~      |  |
| Диапазон, g:                                          |                 |         | ±2     |              | ~      |  |
|                                                       |                 |         |        |              |        |  |

Рис. 4.2 Вкладка «Настройки»

|--|--|

| Параметр      | Возможность<br>изменения | Допустимые<br>значения | Описание                        |
|---------------|--------------------------|------------------------|---------------------------------|
| Тип цифрового | Цот                      | 220                    | Внутренняя информация о типе    |
| датчика       | пег                      | 230,,                  | первичного преобразователя.     |
|               |                          | 50                     | Частота, с которой производится |
|               |                          |                        | аналого-цифровое преобразование |
| Иастота       |                          | 50                     | регистрируемых сигналов         |
|               | Нот                      |                        | линейного ускорения.            |
| понных Ги     | liei                     |                        | Частота, с которой производится |
| данныл, і ц   |                          |                        | аналого-цифровое преобразование |
|               |                          |                        | регистрируемых сигналов         |
|               |                          |                        | виброскорости.                  |
|               |                          |                        | Данный тип фильтрации           |
|               | Нет                      | DC 20 Fu               | накладывается автоматически при |
|               |                          | DC — 20 ГЦ             | установке измеряемой физической |
| Филлтрания    |                          |                        | величины – линейное ускорение.  |
| Фильтрация    |                          |                        | Данный тип фильтрации           |
|               |                          | 10,1000                | накладывается автоматически при |
|               |                          | 10-1000                | установке измеряемой физической |
|               |                          |                        | величины – виброскорость.       |

| Параметр     | Возможность<br>изменения | Допустимые<br>значения | Описание                         |
|--------------|--------------------------|------------------------|----------------------------------|
|              |                          |                        | Параметр устанавливает           |
| Измеряемая   | -                        | Лин. ускорение         | физическую величину, измеренные  |
| физическая   | Да                       | Виброскорость          | значения которой будут           |
| величина     |                          |                        | выдаваться на выходе устройства. |
|              |                          |                        | Выбор единицы измерений,         |
| Emmuno       |                          | g                      | выдаваемых цифровым датчиком     |
| Единица      | Да                       | м/с2                   | данных. Используется цифровым    |
| измерении    |                          | мм/с                   | датчиком для преобразований      |
|              |                          |                        | измеряемых величин.              |
|              |                          |                        | Формат выдачи цифровым           |
|              | Нет                      | Мгновенное             | датчиком измеренных значений     |
| Выдаваемое   |                          |                        | линейного ускорения.             |
| значение     |                          |                        | Формат выдачи цифровым           |
|              |                          | Усредненное            | датчиком измеренных значений     |
|              |                          |                        | виброскорости.                   |
| Инторран     |                          | 0,1                    | Выдаваемое значение              |
| интервал     | Да                       | 1                      | виброскорости, усредненное за    |
| измерения, с |                          | 10                     | установленный период.            |
| Писторан     | Пе                       | ±2                     | Диапазон измерения ускорения     |
| диапазон, g  | Дa                       | $\pm 8$                | ZET 7052-N.                      |

# 4.2.3. Вкладка «Метрология»

Вкладка «Метрология» содержит сервисную информацию о программном обеспечении цифрового датчика.

### 4.3. Конфигурирование цифровых датчиков ZET 7052-N

При конфигурировании цифрового датчика во вкладках «*Ось X*», «*Ось Y*» и «*Ось Z*» измените название (при необходимости) на удобные вам (например, на ассоциируемое с местом расположения датчика).

Во вкладке «Настройки» выберите требуемую измеряемую физическую величину, единицу и диапазон измерения.

После внесения изменений необходимо активировать кнопку «Применить».

### 4.4. Список основных программ ZETLAB для работы с ZET 7052-N

Для того чтобы произвести регистрацию, анализ и обработку временных реализаций зарегистрированных сигналов следует воспользоваться следующими программами из состава ПО ZETLAB:

- 1. «Вольтметр переменного тока» (панель ZETLAB, раздел «Измерение»);
- 2. «Виброметр» (панель ZETLAB, раздел «Измерение»);
- 3. «Многоканальный осциллограф» (панель ZETLAB, раздел «Отображение»);
- 4. «Универсальный осциллограф» (панель ZETLAB, раздел «Отображение»);
- 5. «Запись сигналов» (панель ZETLAB, раздел «Регистрация»);
- 6. «Воспроизведение сигналов» (панель ZETLAB, раздел «Регистрация»);
- 7. «Просмотр трендов» (панель ZETLAB, раздел «Отображение»);
- 8. «Узкополосный спектр» (панель ZETLAB, раздел «Анализ сигналов»);
- 9. «Взаимный узкополосный спектр» (панель ZETLAB, раздел «Анализ сигналов»).

Примечание: для доступа к справочной информации (находясь в окне той из

**1** программ, по которой требуется получить справочную информацию) следует активировать на клавиатуре клавишу *<F1>*.

# 5 Режимы работы светодиодной индикации

В Табл. 5.1 представлена информацию о режимах работы светодиодной индикации, расположенной на верхней панели корпуса цифрового датчика. В зависимости от совместных режимов работы синего и зеленого светодиодов существует возможность контролировать состояние устройства и диагностировать неисправности.

| Состояние<br>индикации                          | Форма индикации<br>в течении 2-х секунд | Описание работы светодиодной<br>индикации                                |
|-------------------------------------------------|-----------------------------------------|--------------------------------------------------------------------------|
| Выделение<br>устройства или<br>сохранение       | 1 2                                     | Синий – горит постоянно<br>Зеленый – горит постоянно                     |
| Ошибка (нет связи<br>или неисправный<br>датчик) | 1 2                                     | Синий – горит постоянно<br>Зеленый – горит 500 мс за 1 секунду           |
| Заводские<br>настройки (адрес 2)                | 1 2                                     | Синий – горит постоянно<br>Зеленый – горит 100 мс за 2 секунды           |
| Скрытый протокол<br>(только для RS-<br>485)     |                                         | Синий – горит 500 мс за 1 секунду<br>Зеленый – горит 100 мс за 2 секунды |
| Штатный режим                                   |                                         | Синий – горит 100 мс за 2 секунды<br>Зеленый – горит 100 мс за 2 секунды |

Табл. 5.1 Состояние светодиодной индикации